# AnyConnectセキュアモビリティクライアントを ワンタイムパスワードで設定する

## 内容

概要前提条件要件使用するコンポーネント背景説明パケット フロー設定ネットワーク図確認ユーザ エクスペリエンストラブルシュート凡例関連情報

### 概要

このドキュメントでは、適応型セキュリティアプライアンス(ASA)Cisco AnyConnectセキュアモ ビリティクライアントアクセスの設定例について説明します。

## 前提条件

### 要件

このドキュメントでは、ASAが完全に動作していて、Cisco Adaptive Security Device Manager(ASDM)またはコマンドラインインターフェイス(CLI)で設定を変更できるように設定さ れていることを前提としています。

次の項目に関する知識があることが推奨されます。

- ASAのCLIおよびASDMに関する基礎知識
- Cisco ASAヘッドエンドでのSSLVPNの設定
- ・2要素認証の基礎知識

### 使用するコンポーネント

このドキュメントの情報は、次のソフトウェアとハードウェアのバージョンに基づくものです。

- Cisco適応型セキュリティアプライアンスASA5506
- Cisco 適応型セキュリティ アプライアンス ソフトウェア バージョン 9.6(1)
- Adaptive Security Device Manager(ASDM)バージョン7.8
- AnyConnect バージョン 4.5.02033

注:AnyConnect VPN Clientパッケージ(anyconnect-win\*.pkg)をCisco <u>Software Download(登</u> 録ユーザ専用)からダウンロードします。AnyConnect VPNクライアントをASAのフラッシ ュメモリにコピーします。このフラッシュメモリは、ASAとのSSL VPN接続を確立するた めにリモートユーザコンピュータにダウンロードされます。詳細については、ASA コンフ ィギュレーション ガイドの「<u>AnyConnect クライアントのインストール」を参照してくださ</u> い。

このドキュメントの情報は、特定のラボ環境にあるデバイスに基づいて作成されました。このド キュメントで使用するすべてのデバイスは、初期(デフォルト)設定の状態から起動しています 。本稼働中のネットワークでは、各コマンドによって起こる可能性がある影響を十分確認してく ださい。

## 背景説明

適応型セキュリティアプライアンス(ASA)Cisco AnyConnectセキュアモビリティクライアントア クセスは、ワンタイムパスワード(OTP)を使用した2要素認証を使用します。AnyConnectユーザ が正常に接続するには、正しいクレデンシャルとトークンを入力する必要があります。

2要素認証では、2つの異なる認証方式が使用されます。これらのうちどれでも使用できます。

- 知っているもの
- 持っているもの
- 自分が何者か

一般に、ユーザが知っていること(ユーザ名とパスワード)と、ユーザが持っているもの(たと えば、トークンや証明書のように個人だけが所有する情報の実体)で構成されます。これは、 ASAのローカルデータベースまたはASAと統合されたActive Directory(AD)サーバに保存されたク レデンシャルを使用してユーザを認証する従来の認証設計よりも安全です。ワンタイムパスワー ドは、ネットワークアクセスを保護するための2要素認証の最も単純で最も一般的な形式の1つで す。たとえば、大企業では、仮想プライベートネットワーク(VPN)アクセスで、リモートユーザ 認証にワンタイムパスワード(OTP)トークンを使用する必要があります。

このシナリオでは、ASAとAAAサーバ間の通信にRADIUSプロトコルを使用するAAAサーバとしてOpenOTP認証サーバを使用します。ユーザクレデンシャルは、Google Authenticator Applicationサービスに関連付けられたOpenOTPサーバ上で、2要素認証用のソフトトークンとして設定されます。

OpenOTPの設定は、このドキュメントの範囲外であるため、ここでは説明しません。これらのリ ンクをチェックすると、さらに詳しい情報を得ることができます。

OpenOTPの設定

https://www.rcdevs.com/docs/howtos/openotp\_quick\_start/openotp\_quick\_start/

OpenOTP認証用のASAの設定

https://www.rcdevs.com/docs/howtos/asa\_ssl\_vpn/asa/

### パケット フロー

このパケットキャプチャは、10.106.50.20のAAAサーバに接続されたASAの外部インターフェイ スで取得されました。

- 1. AnyConnectユーザがASAへのクライアント接続を開始し、設定されているグループURLと グループエイリアスに応じて、接続は特定のトンネルグループ(接続プロファイル)に到達 します。この時点で、ユーザはクレデンシャルの入力を求められます。
- 2. ユーザがクレデンシャルを入力すると、認証要求(Access-Requestパケット)がASAから AAAサーバに転送されます。

|                                                                                                    | 923 2017-10-21 08:20:07.184621                                           | 10.106.48.191 | 10.106.50.20  | RADIUS | 222 | UDP | Access-Request(1) (id=9, 1=180)   |  |
|----------------------------------------------------------------------------------------------------|--------------------------------------------------------------------------|---------------|---------------|--------|-----|-----|-----------------------------------|--|
| +                                                                                                    | 924 2017-10-21 08:20:07.264100                                           | 10.106.50.20  | 10.106.48.191 | RADIUS | 122 | UDP | Access-Challenge(11) (id=9, 1=80) |  |
|                                                                                                    | 947 2017-10-21 08:20:13.996393                                           | 10.106.48.191 | 10.106.50.20  | RADIUS | 240 | UDP | Access-Request(1) (id=10, 1=198)  |  |
| L                                                                                                    | 948 2017-10-21 08:20:14.065258                                           | 10.106.50.20  | 10.106.48.191 | RADIUS | 86  | UDP | Access-Accept(2) (id=10, 1=44)    |  |
| ٠ [                                                                                                   |                                                                          |               |               |        |     |     |                                   |  |
| ÞF                                                                                                    | Erame 933: 222 hytes on wire (1776 hits), 222 hytes cantured (1776 hits) |               |               |        |     |     |                                   |  |
| Ethernet II. Src: (iscolar, f0:3e;e2 (54:75:d0:f0:3e;e2), Dst: (iscolar, 3c:96:7f (00:23:5e:3c:96:7f) |                                                                          |               |               |        |     |     |                                   |  |
| Internet Protocol Version 4. Sec. 10.106.48.191. Dist: 10.106.59.20                                   |                                                                          |               |               |        |     |     |                                   |  |
| lisen Datagram Protocol Sector 13512 (13512) Dist Port- 1665 (1665)                                   |                                                                          |               |               |        |     |     |                                   |  |
| A RATILE Datasian Frontectory Steronte 1992 (1992) USE Forte 1003 (1003)                              |                                                                          |               |               |        |     |     |                                   |  |
|                                                                                                    | Index Arrass Request (1)                                                 |               |               |        |     |     |                                   |  |
|                                                                                                    | code. Access-nequest (A)<br>Parket identifiers Avg (Q)                   |               |               |        |     |     |                                   |  |
|                                                                                                    | rover automatati vaz (z)                                                 |               |               |        |     |     |                                   |  |
|                                                                                                    | Letigui. 100<br>Authoristication: ShaGhdhaG19eAGaGha9EAgdaGEd1E33e       |               |               |        |     |     |                                   |  |
|                                                                                                    | Authentitator: opeouobaloe4reopeout222                                   |               |               |        |     |     |                                   |  |
|                                                                                                    | <u>[ine_response to this request is in frame 924]</u>                    |               |               |        |     |     |                                   |  |
| Attribute Value Pairs                                                                                 |                                                                          |               |               |        |     |     |                                   |  |
|                                                                                                    | AVP: 1=7 t=User-Name(1): cisco                                           |               |               |        |     |     |                                   |  |
|                                                                                                    | User-Name: cisco                                                         |               |               |        |     |     |                                   |  |
|                                                                                                    | ▲ AVP: 1=18 t=User-Password(2): Encrypted                                |               |               |        |     |     |                                   |  |
|                                                                                                    | User-Password (encrypted): 6e315c38e33f3832226b3f37944127a0              |               |               |        |     |     |                                   |  |

3. 認証要求がAAAサーバに到達すると、クレデンシャルが検証されます。正しい場合、AAAサ ーバはAccess-Challengeで応答し、ユーザにワンタイムパスワードの入力を求めます。 ク レデンシャルが正しくない場合は、Access-RejectパケットがASAに送信されます。

| _                                                                                                   |                                                                        |               |               |        |     |     |                                   |  |
|----------------------------------------------------------------------------------------------------|------------------------------------------------------------------------|---------------|---------------|--------|-----|-----|-----------------------------------|--|
| ÷                                                                                                   | 923 2017-10-21 08:20:07.184621                                         | 10.106.48.191 | 10.106.50.20  | RADIUS | 222 | UDP | Access-Request(1) (id=9, 1=180)   |  |
|                                                                                                    | 924 2017-10-21 08:20:07.264100                                         | 10.106.50.20  | 10.106.48.191 | RADIUS | 122 | UDP | Access-Challenge(11) (id=9, 1=80) |  |
| T                                                                                                   | 947 2017-10-21 08:20:13.996393                                         | 10.106.48.191 | 10.106.50.20  | RADIUS | 240 | UDP | Access-Request(1) (id=10, 1=198)  |  |
| L                                                                                                   | 948 2017-10-21 08:20:14.065258                                         | 10.106.50.20  | 10.106.48.191 | RADIUS | 86  | UDP | Access-Accept(2) (id=10, 1=44)    |  |
| •                                                                                                   |                                                                        |               |               |        |     |     |                                   |  |
| Þ                                                                                                   | Frame 924: 122 bytes on wire (976 bits), 122 bytes captured (976 bits) |               |               |        |     |     |                                   |  |
| Ethernet II, Src: CiscoInc_3c:96:7f (00:23:5e:3c:96:7f), Dst: CiscoInc_f0:3e:e2 (54:75:d0:f0:3e:e2) |                                                                        |               |               |        |     |     |                                   |  |
| > Internet Protocol Version 4, Src: 10.106.50.20, Dst: 10.106.48.191                                |                                                                        |               |               |        |     |     |                                   |  |
| > User Datagram Protocol, Src Port: 1645 (1645), Dst Port: 13512 (13512)                            |                                                                        |               |               |        |     |     |                                   |  |
| A RADIUS Protocol                                                                                   |                                                                        |               |               |        |     |     |                                   |  |
| Code: Access-Challenge (11)                                                                         |                                                                        |               |               |        |     |     |                                   |  |
|                                                                                                    | Packet identifier: 0x9 (9)                                             |               |               |        |     |     |                                   |  |
|                                                                                                    | Length: 80                                                             |               |               |        |     |     |                                   |  |
|                                                                                                    | Authenticator: 291ef37118c398ae35187b27252dcc74                        |               |               |        |     |     |                                   |  |
|                                                                                                    | [This is a response to a request in frame 923]                         |               |               |        |     |     |                                   |  |
|                                                                                                    | [Time from request: 0.079479000 seconds]                               |               |               |        |     |     |                                   |  |
| ▲ Attribute Value Pairs                                                                             |                                                                        |               |               |        |     |     |                                   |  |
| ▷ AVP: 1=18 t=State(24): 6a6557357a6d625a6749326531664134                                           |                                                                        |               |               |        |     |     |                                   |  |
|                                                                                                    | ▲ AVP: 1=36 t=Reply-Message(18): Enter your TOKEN one-time password    |               |               |        |     |     |                                   |  |
|                                                                                                    | Reply-Message: Enter your TOKEN one-time password                      |               |               |        |     |     |                                   |  |
|                                                                                                    | ▷ AVP: 1=6 t=Session-Timeout(27): 90                                   |               |               |        |     |     |                                   |  |
|                                                                                                    |                                                                        |               |               |        |     |     |                                   |  |

4. ユーザがワンタイムパスワードを入力すると、Access-Requestパケットの形式の認証要求 がASAからAAAサーバに送信されます

| Access-Request(1) (id=9, l=180<br>Access-Challenge(11) (id=9, l=4<br>Access-Request(1) (id=10, l=194                                  |
|----------------------------------------------------------------------------------------------------|
| Access-Challenge(11) (id=9, 1=<br>Access-Request(1) (id=10, 1=19                                                                      |
| Access-Request(1) (id=10, 1=19)                                                                                                    |
|                                                                                                    |
| Access-Accept(2) (id=10, 1=44)                                                                                                    |
|                                                                                                    |
|                                                                                                    |
| 3証プロセスが完了しま                                                                                                    |
|                                                                                                    |
| Access-Request(1) (id=9, 1=180)                                                                                                    |
| Access-Request(1) (id=9, 1=180)<br>Access-Challenge(11) (id=9, 1=1                                                                    |
| Access-Request(1) (id=9, 1=180<br>Access-Challenge(11) (id=9, 1=1<br>Access-Request(1) (id=10, 1=19)                                  |
| Access-Request(1) (id=9, 1=180<br>Access-Challenge(11) (id=9, 1=<br>Access-Request(1) (id=10, 1=19)<br>Access-Recent(2) (id=10, 1=44) |
| Access-Request(1) (id=9, 1=180<br>Access-Challenge(11) (id=9, 1=<br>Access-Request(1) (id=10, 1=19<br>Access-Accept(2) (id=10, 1=44)  |
| Access-Request(1) (id=9, 1=180<br>Access-Challenge(11) (id=9, 1=<br>Access-Request(1) (id=10, 1=19<br>Access-Accept(2) (id=10, 1=44)  |
|                                                                                                    |
|                                                                                                    |

AnyConnect のライセンス情報

Cisco AnyConnect セキュア モビリティ クライアントのライセンスに関する役立つ情報へのリン クを次に示します。

- AnyConnectのライセンスに関するFAQについては、<u>このドキュメント</u>を参照してください。
- AnyConnect Apex および Plus のライセンスの詳細については、『Cisco AnyConnect 発注ガ イド』を参照してください。

## 設定

ここでは、ASA で Cisco AnyConnect セキュア モビリティ クライアントを設定する方法につい て説明します。

**注**:このセクションで使用されているコマンドの詳細を調べるには、<u>Command Lookup</u> <u>Tool(登録</u>ユーザ専用)を使用してください。

### ネットワーク図

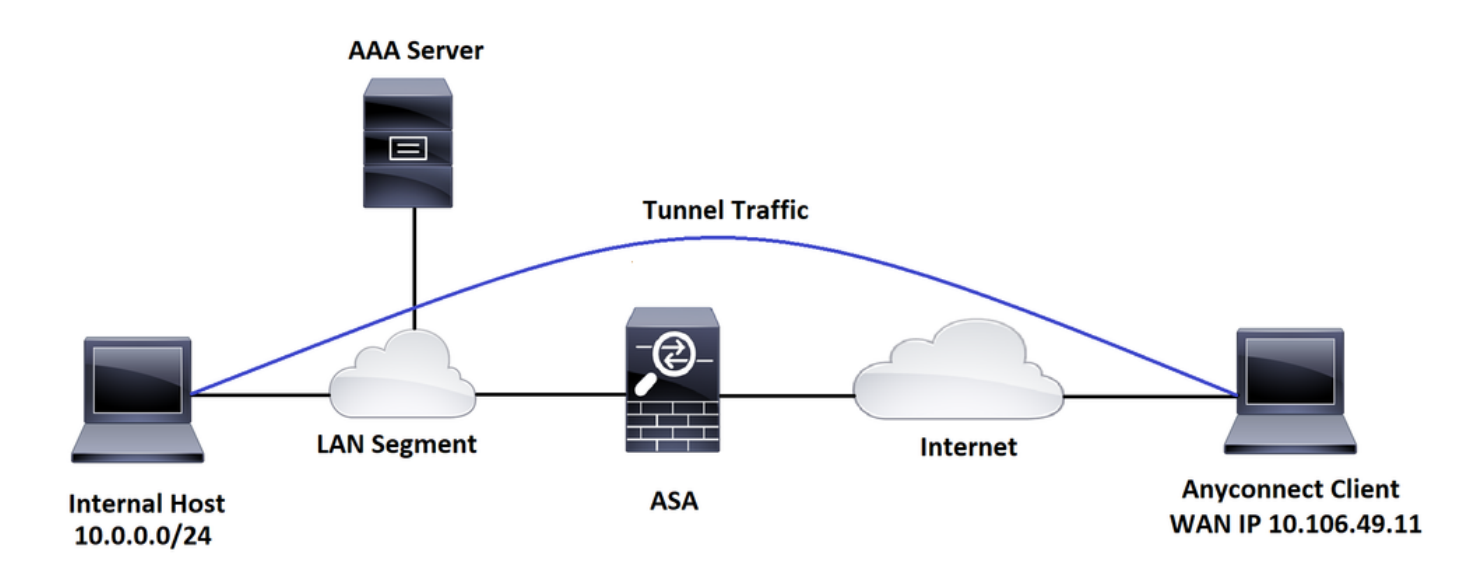

#### ASDM AnyConnect 構成ウィザード

AnyConnect セキュア モビリティ クライアントの設定には、AnyConnect 設定ウィザードを使用 できます。先に進む前に、AnyConnect クライアント パッケージが ASA ファイアウォールのフラ ッシュまたはディスクにアップロードされていることを確認します。

構成ウィザードを使用して AnyConnect セキュア モビリティ クライアントを設定するために、次の手順を実行します。

ASDMを使用したスプリットトンネルの設定で、AnyConnectをダウンロードしてインストールす るには、このドキュメントを参照してください。 AnyConnect セキュア モビリティ クライアント

#### ASA CLI の設定

ここでは、参考までに Cisco AnyConnect セキュア モビリティ クライアントの CLI 設定の例を示 します。

!-----Client pool configuration-----

ip local pool ANYCONNECT-POOL 192.168.100.1-192.168.100.254 mask 255.255.255.0

!

interface GigabitEthernet1/1

nameif outside

```
security-level 0
```

ip address dhcp setroute

```
!
```

!-----Split ACL configuration-----

access-list SPLIT-TUNNEL standard permit 10.0.0.0 255.255.255.0

pager lines 24

logging enable

logging timestamp

mtu tftp 1500

mtu outside 1500

icmp unreachable rate-limit 1 burst-size 1

icmp permit any outside

asdm image disk0:/asdm-782.bin

no asdm history enable

arp timeout 14400

no arp permit-nonconnected

route outside 0.0.0.0 0.0.0.0 10.106.56.1 1

!-----Configure AAA server -----

aaa-server RADIUS\_OTP protocol radius
aaa-server RADIUS\_OTP (outside) host 10.106.50.20

key \*\*\*\*

!-----Configure Trustpoint containing ASA Identity Certificate -----

subject-name CN=bglanyconnect.cisco.com

keypair self

!-----Apply trustpoint on outside interface-----

ssl trust-point ASDM\_Trustpoint0 outside

!-----Enable AnyConnect and configuring AnyConnect Image-----

#### webvpn

enable outside

anyconnect image disk0:/anyconnect-win-4.5.02033-webdeploy-k9.pkg 1

anyconnect enable

tunnel-group-list enable

!-----Group Policy configuration-----

group-policy GroupPolicy\_ANYCONNECT-PROFILE internal

group-policy GroupPolicy\_ANYCONNECT-PROFILE attributes

dns-server value 10.10.10.99

vpn-tunnel-protocol ssl-client

split-tunnel-policy tunnelspecified

split-tunnel-network-list value SPLIT-TUNNEL

default-domain value cisco.com

!-----Tunnel-Group (Connection Profile) Configuration-----

tunnel-group ANYCONNECT\_PROFILE type remote-access
tunnel-group ANYCONNECT\_PROFILE general-attributes
address-pool ANYCONNECT-POOL

```
authentication-server-group RADIUS_OTP
```

default-group-policy GroupPolicy\_ANYCONNECT-PROFILE

tunnel-group ANYCONNECT\_PROFILE webvpn-attributes

group-alias ANYCONNECT-PROFILE enable

: end

AnyConnectクライアント接続用にASAでサードパーティ証明書を設定およびインストールする方 法については、このドキュメントを参照してください。

ASA SSLデジタル証明書の設定

## 確認

ここでは、設定が正常に機能しているかどうかを確認します。

**注**:特定の<u>show</u>コマンドは、<u>Output Interpreter Tool(登録</u>ユーザ専用)でサポートされてい ます。show コマンドの出力の分析を表示するには、Output Interpreter Tool を使用します。

これらのshowコマンドを実行すると、AnyConnectクライアントのステータスとその統計情報を 確認できます。

ASA(config) # show vpn-sessiondb anyconnect

Session Type: AnyConnect

| Username                | : | cisco                          | I    | Index | 2        | : 1  |              |  |
|-------------------------|---|--------------------------------|------|-------|----------|------|--------------|--|
| Assigned IP             | : | 192.168.100.1                  | F    | Publi | LC IP    | : 1  | 0.106.49.111 |  |
| Protocol                | : | AnyConnect-Parent DTLS-Tunnel  |      |       |          |      |              |  |
| License                 | : | AnyConnect Premium             |      |       |          |      |              |  |
| Encryption              | : | AnyConnect-Parent: ()          | l)nc | one   | DTLS-Tur | nnel | : (1)AES256  |  |
| Hashing                 | : | AnyConnect-Parent: ()          | l)nc | one   | DTLS-Tur | nnel | : (1)SHA1    |  |
| Bytes Tx                | : | 15122                          | E    | Bytes | s Rx     | : 5  | 897          |  |
| Group Policy            | : | GroupPolicy_ANYCONNECT-PROFILE |      |       |          |      |              |  |
| Tunnel Group            | : | ANYCONNECT_PROFILE             |      |       |          |      |              |  |
| Login Time              | : | 14:47:09 UTC Wed Nov           | 1 2  | 2017  |          |      |              |  |
| Duration                | : | 1h:04m:52s                     |      |       |          |      |              |  |
| Inactivity : 0h:00m:00s |   |                                |      |       |          |      |              |  |

VLAN Mapping : N/A VLAN : none Audt Sess ID : 00000000000000059f9de6d Security Grp : none

ASA(config)# show vpn-sessiondb detail anyconnect filter name cisco

Session Type: AnyConnect Detailed

| Username                                 | : | cisco                   | Index        | :  | 1             |  |
|------------------------------------------|---|-------------------------|--------------|----|---------------|--|
| Assigned IP                              | : | 192.168.100.1           | Public IP    | :  | 10.106.49.111 |  |
| Protocol : AnyConnect-Parent DTLS-Tunnel |   |                         |              |    |               |  |
| License                                  | : | AnyConnect Premium      |              |    |               |  |
| Encryption                               | : | AnyConnect-Parent: (1): | none DTLS-Tu | nn | el: (1)AES256 |  |
| Hashing                                  | : | AnyConnect-Parent: (1): | none DTLS-Tu | nn | el: (1)SHA1   |  |
| Bytes Tx                                 | : | 15122                   | Bytes Rx     | :  | 5897          |  |
| Pkts Tx                                  | : | 10                      | Pkts Rx      | :  | 90            |  |
| Pkts Tx Drop                             | : | 0                       | Pkts Rx Drop | :  | 0             |  |
| Group Policy                             | : | GroupPolicy_ANYCONNECT  | -PROFILE     |    |               |  |
| Tunnel Group                             | : | ANYCONNECT_PROFILE      |              |    |               |  |
| Login Time : 14:47:09 UTC Wed Nov 1 2017 |   |                         |              |    |               |  |
| Duration                                 | : | 1h:04m:55s              |              |    |               |  |
| Inactivity                               | : | 0h:00m:00s              |              |    |               |  |
| VLAN Mapping                             | : | N/A                     | VLAN         | :  | none          |  |
| Audt Sess ID                             | : | 000000000000100059f9de  | 6d           |    |               |  |
| Security Grp                             | : | none                    |              |    |               |  |
|                                          |   |                         |              |    |               |  |
| AnyConnect-Parent Tunnels: 1             |   |                         |              |    |               |  |
| DTLS-Tunnel Tunnels: 1                   |   |                         |              |    |               |  |
|                                          |   |                         |              |    |               |  |
| AnyConnect-Parent:                       |   |                         |              |    |               |  |
| Tunnel ID                                |   | : 1.1                   |              |    |               |  |
| Public IP                                |   | : 10.106.49.111         |              |    |               |  |

| Encryption : none                                                | Hashing : none                                                 |
|------------------------------------------------------------------|----------------------------------------------------------------|
| TCP Src Port : 53113                                             | TCP Dst Port : 443                                             |
| Auth Mode : userPassword                                         |                                                                |
| Idle Time Out: 30 Minutes                                        | Idle TO Left : 1 Minutes                                       |
| Client OS : win                                                  |                                                                |
| Client OS Ver: 6.1.7601 Service Pack                             | : 1                                                            |
| Client Type : AnyConnect                                         |                                                                |
| Client Ver : Cisco AnyConnect VPN                                | Agent for Windows 4.5.02033                                    |
| Bytes Tx : 7561                                                  | Bytes Rx : 0                                                   |
| Pkts Tx : 5                                                      | Pkts Rx : 0                                                    |
| Pkts Tx Drop : 0                                                 | Pkts Rx Drop : 0                                               |
|                                                                  |                                                                |
| DTLS-Tunnel:                                                     |                                                                |
| Tunnel ID : 1.3                                                  |                                                                |
| Assigned IP : 192.168.100.1                                      | Public IP : 10.106.49.111                                      |
| Encryption : AES256                                              | Hashing : SHA1                                                 |
| Ciphersute : AES256-SHA                                          |                                                                |
| Encapsulation: DTLSv1.0                                          | UDP Src Port : 63257                                           |
| UDP Dst Port : 443                                               | Auth Mode : userPassword                                       |
| Idle Time Out: 30 Minutes                                        | Idle TO Left : 0 Minutes                                       |
| Client OS : Windows                                              |                                                                |
| Client Type : DTLS VPN Client                                    |                                                                |
|                                                                  |                                                                |
| Client Ver : Cisco AnyConnect VPN                                | Agent for Windows 4.5.02033                                    |
| Client Ver : Cisco AnyConnect VPN<br>Bytes Tx : O                | Agent for Windows 4.5.02033<br>Bytes Rx : 5801                 |
| Client Ver : Cisco AnyConnect VPN<br>Bytes Tx : 0<br>Pkts Tx : 0 | Agent for Windows 4.5.02033<br>Bytes Rx : 5801<br>Pkts Rx : 88 |

ユーザ エクスペリエンス

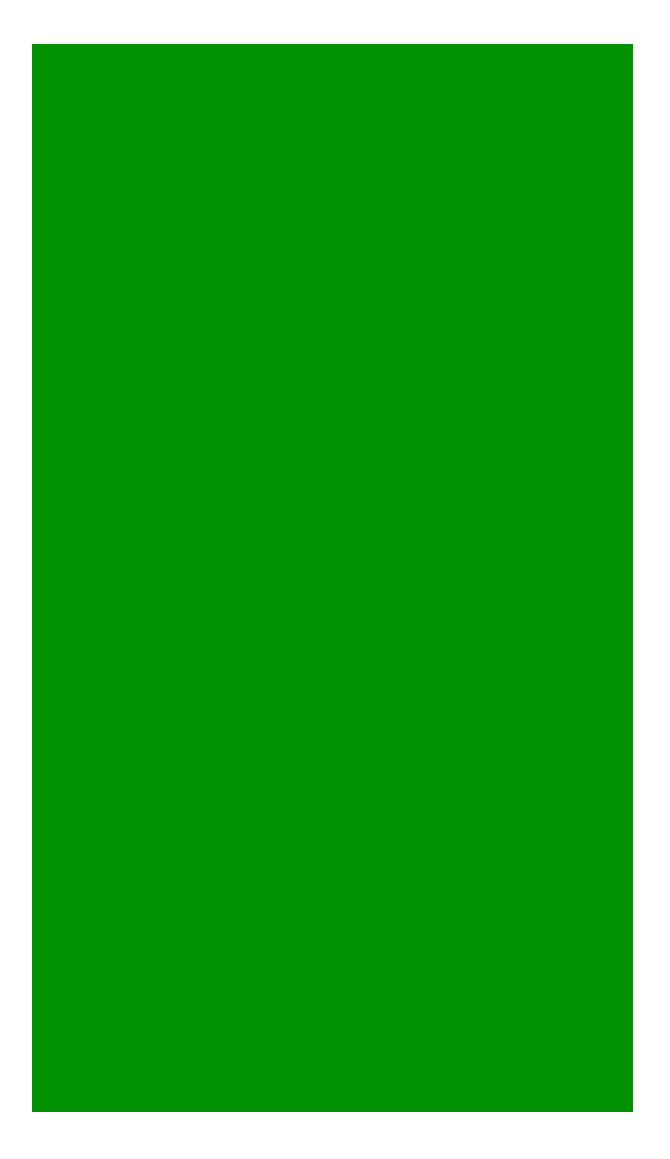

## トラブルシュート

ここでは、設定のトラブルシューティングに使用できる情報を示します。

注:debug コマンドを使用する前に、『debug コマンドの重要な情報』を参照してください。

**注意**:ASAでは、さまざまなデバッグレベルを設定できます。デフォルトでは、レベル1が使用されます。デバッグレベルを変更すると、デバッグの冗長性が高まる可能性があります。 特に実稼働環境では、注意して実行してください。

着信AnyConnectクライアント接続の完全な認証プロセスをトラブルシューティングするには、次 のデバッグを使用できます。

- debug radius all
- aaa 認証のデバッグ
- debug wrbvpn anyconnect
- これらのコマンドは、ユーザクレデンシャルが正しいかどうかを確認します。

test aaa-server authentication <aaa\_server\_group> [<host\_ip>] username <user> password <password>

#### ユーザ名とパスワードが正しい場合は、

ASA(config)# test aaa authentication RADIUS\_OTP host 10.106.50.20

Username: cisco

Password: \*\*\*\*\*

INFO: Attempting Authentication test to IP address <10.106.50.20> (timeout: 12 seconds)

ERROR: Authentication Challenged: No error

最後のエラーは、ユーザ名とパスワードの認証が成功した後にAAAサーバがユーザがワンタイム パスワードを入力することを想定しており、このテストではユーザがOTPにアクティブに入る必 要がないため、ASAでエラーが発生しない応答としてAAAサーバから送信されたAccess-Challengeが表示されるという事実に関係しています。

#### ユーザ名やパスワードが正しくない場合は、

ASA(config)# test aaa authentication RADIUS\_OTP host 10.106.50.20

Username: cisco

Password: \*\*\*

INFO: Attempting Authentication test to IP address <10.106.50.20> (timeout: 12 seconds)

ERROR: Authentication Rejected: AAA failure 作業セットアップからのデバッグは次のようになります。

凡例

AnyConnectクライアントの実IP:10.106.49.111

ASA IP:10.106.48.191

ASA(config)# debug radius all

ASA(config)# debug aaa authentication

debug aaa authentication enabled at level 1

radius mkreq: 0x8

alloc\_rip 0x74251058

new request 0x8 --> 7 (0x74251058)

got user 'cisco'

got password

add\_req 0x74251058 session 0x8 id 7

RADIUS\_REQUEST

radius.c: rad\_mkpkt

rad\_mkpkt: ip:source-ip=10.106.49.111

RADIUS packet decode (authentication request)

```
-----
```

```
Raw packet data (length = 180).....
```

01 07 00 b4 b6 c2 bf 25 cf 80 53 a9 a2 3d c8 ca | .....%..S..=.. 74 05 27 5c 01 07 63 69 73 63 6f 02 12 d7 99 45 | t.'\..cisco....E 6e 0f 46 71 bc 52 47 b0 81 b4 18 ae 34 05 06 00 n.Fq.RG....4... 00 40 00 le 0f 31 30 2e 31 30 36 2e 34 38 2e 31 .@...10.106.48.1 39 31 1f 0f 31 30 2e 31 30 36 2e 34 39 2e 31 31 91..10.106.49.11 31 3d 06 00 00 00 05 42 0f 31 30 2e 31 30 36 2e l=....B.10.106. 34 39 2e 31 31 31 04 06 0a 6a 30 bf 1a 22 00 00 | 49.111...j0..".. ....ip:source-ip 00 09 01 1c 69 70 3a 73 6f 75 72 63 65 2d 69 70 3d 31 30 2e 31 30 36 2e 34 39 2e 31 31 31 1a 1a =10.106.49.111.. 00 00 0c 04 92 14 41 4e 59 43 4f 4e 4e 45 43 54 ....ANYCONNECT 2d 50 52 4f 46 49 4c 45 1a 0c 00 00 0c 04 96 06 -PROFILE..... 00 00 00 02 | ....

Parsed packet data..... Radius: Code = 1 (0x01) Radius: Identifier = 7 (0x07) Radius: Length = 180 (0x00B4) Radius: Vector: B6C2BF25CF8053A9A23DC8CA7405275C Radius: Type = 1 (0x01) User-Name Radius: Length = 7 (0x07) Radius: Value (String) = 63 69 73 63 6f | cisco Radius: Type = 2 (0x02) User-Password Radius: Length = 18 (0x12) Radius: Value (String) =

d7 99 45 6e 0f 46 71 bc 52 47 b0 81 b4 18 ae 34 | ...En.Fq.RG.....4 Radius: Type = 5 (0x05) NAS-Port Radius: Length = 6 (0x06)Radius: Value (Hex) = 0x4000Radius: Type = 30 (0x1E) Called-Station-Id Radius: Length = 15 (0x0F)Radius: Value (String) = 31 30 2e 31 30 36 2e 34 38 2e 31 39 31 | 10.106.48.191 Radius: Type = 31 (0x1F) Calling-Station-Id Radius: Length = 15 (0x0F)Radius: Value (String) = 31 30 2e 31 30 36 2e 34 39 2e 31 31 31 10.106.49.111 Radius: Type = 61 (0x3D) NAS-Port-Type Radius: Length = 6 (0x06)Radius: Value (Hex) = 0x5Radius: Type = 66 (0x42) Tunnel-Client-Endpoint Radius: Length = 15 (0x0F)Radius: Value (String) = 10.106.49.111 31 30 2e 31 30 36 2e 34 39 2e 31 31 31 Radius: Type = 4 (0x04) NAS-IP-Address Radius: Length = 6 (0x06)Radius: Value (IP Address) = 10.106.48.191 (0x0A6A30BF) Radius: Type = 26 (0x1A) Vendor-Specific Radius: Length = 34 (0x22)Radius: Vendor ID = 9 (0x0000009)Radius: Type = 1 (0x01) Cisco-AV-pair Radius: Length = 28 (0x1C) Radius: Value (String) = 69 70 3a 73 6f 75 72 63 65 2d 69 70 3d 31 30 2e | ip:source-ip=10. 31 30 36 2e 34 39 2e 31 31 31 106.49.111 Radius: Type = 26 (0x1A) Vendor-Specific Radius: Length = 26 (0x1A)

```
Radius: Vendor ID = 3076 (0x0000C04)
Radius: Type = 146 (0x92) Tunnel-Group-Name
Radius: Length = 20 (0x14)
Radius: Value (String) =
41 4e 59 43 4f 4e 4e 45 43 54 2d 50 52 4f 46 49 | ANYCONNECT-PROFI
4c 45
                                                   LE
Radius: Type = 26 (0x1A) Vendor-Specific
Radius: Length = 12 (0x0C)
Radius: Vendor ID = 3076 (0x00000C04)
Radius: Type = 150 (0x96) Client-Type
Radius: Length = 6 (0x06)
Radius: Value (Integer) = 2 (0x0002)
send pkt 10.106.50.20/1645
rip 0x74251058 state 7 id 7
rad_vrfy() : response message verified
rip 0x74251058
: chall_state ''
 : state 0x7
 : reqauth:
   b6 c2 bf 25 cf 80 53 a9 a2 3d c8 ca 74 05 27 5c
 : info 0x74251190
    session_id 0x8
   request_id 0x7
   user 'cisco'
   response '***'
    app 0
    reason 0
    skey 'testing123'
    sip 10.106.50.20
    type 1
```

Raw packet data (length = 80)..... 0b 07 00 50 ed 7a 06 92 f7 18 16 6b 97 d4 83 5f | ...P.z....k...\_ be 9b d7 29 18 12 75 6b 35 36 58 49 4f 6e 35 31 | ...)..uk56XIOn51 58 36 4b 75 4c 74 12 24 45 6e 74 65 72 20 79 6f X6KuLt.\$Enter yo 75 72 20 54 4f 4b 45 4e 20 6f 6e 65 2d 74 69 6d ur TOKEN one-tim 65 20 70 61 73 73 77 6f 72 64 1b 06 00 00 00 5a e password....Z Parsed packet data..... Radius: Code = 11 (0x0B)Radius: Identifier = 7 (0x07)Radius: Length =  $80 (0 \times 0050)$ Radius: Vector: ED7A0692F718166B97D4835FBE9BD729 Radius: Type = 24 (0x18) State Radius: Length = 18 (0x12)Radius: Value (String) = 75 6b 35 36 58 49 4f 6e 35 31 58 36 4b 75 4c 74 | uk56XIOn51X6KuLt Radius: Type = 18 (0x12) Reply-Message Radius: Length = 36 (0x24)Radius: Value (String) = 45 6e 74 65 72 20 79 6f 75 72 20 54 4f 4b 45 4e | Enter your TOKEN 20 6f 6e 65 2d 74 69 6d 65 20 70 61 73 73 77 6f one-time passwo 72 64 | rd Radius: Type = 27 (0x1B) Session-Timeout Radius: Length = 6 (0x06)Radius: Value (Hex) = 0x5Arad\_procpkt: CHALLENGE radius mkreq: 0x8 old request 0x8 --> 8 (0x74251058), state 3 wait pass - pass '\*\*\*'. make request RADIUS\_REQUEST

\_\_\_\_\_

radius.c: rad\_mkpkt

rad\_mkpkt: ip:source-ip=10.106.49.111

RADIUS packet decode (authentication request)

```
-----
```

```
Raw packet data (length = 198).....
```

```
01 08 00 c6 b6 c2 bf 25 cf 80 53 a9 a2 3d c8 ca | .....%..S..=..
74 05 27 5c 01 07 63 69 73 63 6f 02 12 83 c4 00
                                             | t.'\..cisco.....
3e 56 73 71 bc 52 47 b0 81 b4 18 ae 34 05 06 00
                                             >Vsq.RG....4...
00 40 00 le 0f 31 30 2e 31 30 36 2e 34 38 2e 31
                                             .@...10.106.48.1
39 31 1f 0f 31 30 2e 31 30 36 2e 34 39 2e 31 31 | 91..10.106.49.11
31 3d 06 00 00 00 05 42 0f 31 30 2e 31 30 36 2e
                                              l=....B.10.106.
34 39 2e 31 31 31 04 06 0a 6a 30 bf 18 12 75 6b
                                              | 49.111...j0...uk
35 36 58 49 4f 6e 35 31 58 36 4b 75 4c 74 1a 22
                                              56XIOn51X6KuLt."
00 00 00 09 01 1c 69 70 3a 73 6f 75 72 63 65 2d
                                              .....ip:source-
69 70 3d 31 30 2e 31 30 36 2e 34 39 2e 31 31 31
                                              ip=10.106.49.111
1a 1a 00 00 0c 04 92 14 41 4e 59 43 4f 4e 4e 45
                                              ....ANYCONNE
43 54 2d 50 52 4f 46 49 4c 45 1a 0c 00 00 0c 04
                                              CT-PROFILE.....
96 06 00 00 00 02
                                               | .....
```

```
Parsed packet data.....
Radius: Code = 1 (0x01)
Radius: Identifier = 8 (0x08)
Radius: Length = 198 (0x00C6)
Radius: Vector: B6C2BF25CF8053A9A23DC8CA7405275C
Radius: Type = 1 (0x01) User-Name
Radius: Length = 7 (0x07)
Radius: Length = 7 (0x07)
Radius: Value (String) =
63 69 73 63 6f | cisco
Radius: Type = 2 (0x02) User-Password
Radius: Length = 18 (0x12)
```

Radius: Value (String) = 83 c4 00 3e 56 73 71 bc 52 47 b0 81 b4 18 ae 34 | ...>Vsq.RG....4 Radius: Type = 5 (0x05) NAS-Port Radius: Length = 6 (0x06)Radius: Value (Hex) = 0x4000Radius: Type = 30 (0x1E) Called-Station-Id Radius: Length = 15 (0x0F)Radius: Value (String) = 31 30 2e 31 30 36 2e 34 38 2e 31 39 31 | 10.106.48.191 Radius: Type = 31 (0x1F) Calling-Station-Id Radius: Length = 15 (0x0F)Radius: Value (String) = 31 30 2e 31 30 36 2e 34 39 2e 31 31 31 10.106.49.111 Radius: Type = 61 (0x3D) NAS-Port-Type Radius: Length = 6 (0x06)Radius: Value (Hex) = 0x5Radius: Type = 66 (0x42) Tunnel-Client-Endpoint Radius: Length = 15 (0x0F)Radius: Value (String) = | 10.106.49.111 31 30 2e 31 30 36 2e 34 39 2e 31 31 31 Radius: Type = 4 (0x04) NAS-IP-Address Radius: Length = 6 (0x06)Radius: Value (IP Address) = 10.106.48.191 (0x0A6A30BF) Radius: Type = 24 (0x18) State Radius: Length = 18 (0x12)Radius: Value (String) = 75 6b 35 36 58 49 4f 6e 35 31 58 36 4b 75 4c 74 | uk56XIOn51X6KuLt Radius: Type = 26 (0x1A) Vendor-Specific Radius: Length = 34 (0x22)Radius: Vendor ID = 9 (0x0000009)Radius: Type = 1 (0x01) Cisco-AV-pair Radius: Length = 28 (0x1C)

Radius: Value (String) = 69 70 3a 73 6f 75 72 63 65 2d 69 70 3d 31 30 2e | ip:source-ip=10. 31 30 36 2e 34 39 2e 31 31 31 | 106.49.111 Radius: Type = 26 (0x1A) Vendor-Specific Radius: Length = 26 (0x1A)Radius: Vendor ID = 3076 (0x0000C04) Radius: Type = 146 (0x92) Tunnel-Group-Name Radius: Length = 20 (0x14)Radius: Value (String) = 41 4e 59 43 4f 4e 4e 45 43 54 2d 50 52 4f 46 49 | ANYCONNECT-PROFI 4c 45 LE Radius: Type = 26 (0x1A) Vendor-Specific Radius: Length = 12 (0x0C)Radius: Vendor ID = 3076 (0x00000C04) Radius: Type = 150 (0x96) Client-Type Radius: Length = 6 (0x06)Radius: Value (Integer) = 2 (0x0002)send pkt 10.106.50.20/1645 rip 0x74251058 state 7 id 8 rad\_vrfy() : response message verified rip 0x74251058 : chall\_state 'uk56XIOn51X6KuLt' : state 0x7 : reqauth: b6 c2 bf 25 cf 80 53 a9 a2 3d c8 ca 74 05 27 5c : info 0x74251190 session\_id 0x8 request\_id 0x8 user 'cisco' response '\*\*\*' app 0 reason 0

skey 'testing123' sip 10.106.50.20 type 1 RADIUS packet decode (response) \_\_\_\_\_ Raw packet data (length = 44)..... 02 08 00 2c c0 80 63 1c 3e 43 a4 bd 46 78 bd 68 | ...,.c.>C..Fx.h 49 29 23 bd 12 18 41 75 74 68 65 6e 74 69 63 61 | I)#...Authentica 74 69 6f 6e 20 73 75 63 63 65 73 73 tion success Parsed packet data..... Radius: Code = 2 (0x02)Radius: Identifier = 8 (0x08)Radius: Length = 44 (0x002C)Radius: Vector: C080631C3E43A4BD4678BD68492923BD Radius: Type = 18 (0x12) Reply-Message Radius: Length = 24 (0x18) Radius: Value (String) = 41 75 74 68 65 6e 74 69 63 61 74 69 6f 6e 20 73 | Authentication s 75 63 63 65 73 73 uccess rad\_procpkt: ACCEPT RADIUS\_ACCESS\_ACCEPT: normal termination RADIUS\_DELETE remove\_req 0x74251058 session 0x8 id 8

free\_rip 0x74251058

radius: send queue empty

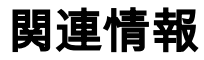

- ASA でのスプリット トンネリングによる AnyConnect セキュア モビリティ クライアントの 設定
- <u>Cisco IOSヘッドエンドでのAnyConnectクライアント用のRSA SecurID認証の設定</u>
- ASA および ACS における RSA トークン サーバおよび SDI プロトコルの使用
- 証明書の検証による ASA AnyConnect の二重認証、マッピング、およびプレフィル コンフィ <u>ギュレーション ガイド</u>
- <u>テクニカル サポートとドキュメント Cisco Systems</u>

翻訳について

シスコは世界中のユーザにそれぞれの言語でサポート コンテンツを提供するために、機械と人に よる翻訳を組み合わせて、本ドキュメントを翻訳しています。ただし、最高度の機械翻訳であっ ても、専門家による翻訳のような正確性は確保されません。シスコは、これら翻訳の正確性につ いて法的責任を負いません。原典である英語版(リンクからアクセス可能)もあわせて参照する ことを推奨します。